# 大创项目学生申报流程

- 学生须如实、正确填写姓名及学号,否则无法进行学分核算;
- 项目申报时,请点击【大创项目申报】,未申报的基础项目不视作大创项目;
- 请区分【大创项目】与【基础项目】,成员排序以【大创项目】内排序为准;
- 大创项目有申报、中期、结题三个流程,缺一则无法进行学分核算。

在浏览器输入网址 https://sitedu.woczx.com/

俞沃创在线

1.选择学生登录,点击【免费注册】,注册成功后可通过验证码登录

| WO CHUANG ZAI XIAN |                                                            |
|--------------------|------------------------------------------------------------|
|                    |                                                            |
|                    | 上海应用技术大学                                                   |
|                    | 学生登录 导师登录                                                  |
|                    | <ul><li>□ 请输入手机号码</li><li>○ 请输入验证码</li><li>获取金证码</li></ul> |
|                    | 登录                                                         |
|                    | 密码登录 免费注册<br>院校管理员 <u>登</u> 录                              |
|                    |                                                            |
|                    |                                                            |

2. 输入信息,完成注册(请如实、正确填写姓名及学号)

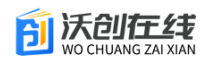

| 上海应用技术大学                       |
|--------------------------------|
| <br>学生注册 导师注册                  |
| ☐ 请输入手机号码                      |
| 诗输入验证码                         |
| 合 不小于8位数字/大小写字母/特殊符号 ∅         |
| ☐ 请再次输入新密码 ∅                   |
| 我已阅读并同意《用户服务协议》《隐私政策》<br>3.4 m |
| 注册<br>已有账号?去登录                 |
|                                |

## 3.注册后点击【去认证】

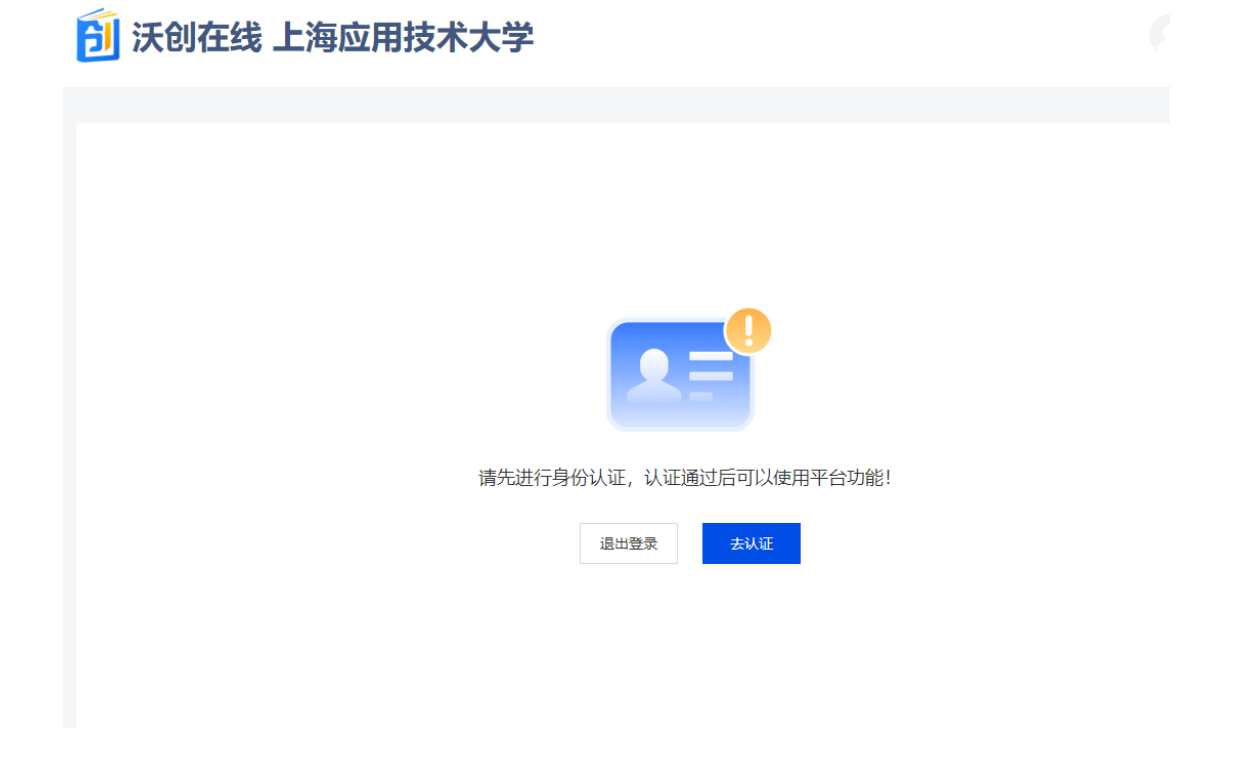

4.填写身份认证信息,点击【提交】。等待管理员审核通过以后可以 进入系统。

## 刮 沃创在线 上海应用技术大学

| 身份认证                   |                                                           |
|------------------------|-----------------------------------------------------------|
| 1 填写信息 —               | 2) 信息审核 3) 认证成功                                           |
| * 姓名                   | 学生                                                        |
| * 性别                   | ● 男 ○ 女                                                   |
| * 手机号码                 | 130CJULJ. UJ                                              |
| * 学号                   | 147368                                                    |
| * 所在院系                 | 人文学院                                                      |
|                        | 提交                                                        |
| <b>〕</b> 沃创在线 上海应用技术大  | 学                                                         |
| 身份认证                   |                                                           |
| 1 填写信息 —               | 2 信息审核 3 认证成功                                             |
| * 姓名<br>* 性别<br>* 手机号码 | 提交确认     提交后需要院校管理员审核,审核过程中无法修改,是否确认提交认证信息?     取消     确定 |
| *学号                    | 147368                                                    |
| * 所在院系                 | 人文学院 / / / / / / / / / / / / / / / / / / /                |
|                        | 提交                                                        |

# 刮 沃创在线 上海应用技术大学

#### 身份认证

| ✓ 填写信息 —                                                           |       | 一 2 信息审核    | 3 认证成功 |
|--------------------------------------------------------------------|-------|-------------|--------|
| <ul> <li>              前核中             信息审核中,请耐心等      </li> </ul> | 待!    |             |        |
|                                                                    |       |             |        |
|                                                                    | 姓名:   | 学生          |        |
|                                                                    | 性别:   | 男           |        |
|                                                                    | 手机号:  | 13063329790 |        |
|                                                                    | 学号:   | 147368      |        |
|                                                                    | 所在院系: | 人文学院        |        |
|                                                                    |       |             |        |
|                                                                    |       | 退出登录        |        |

5.身份审核通过以后,进入【个人中心】,点击【基本信息】完善个 人信息。学历,专业,班级等。

| <u> う</u> 沃创在线 上 | 海应用技术大学                        | 学生     |
|------------------|--------------------------------|--------|
|                  |                                | 个人中心   |
| 百贞 活动 赛事         | - 导师                           | 消息通知   |
|                  | 个人中心 / 基本信息                    | 退出登录   |
| ● EN ®<br>学生     | 学生<br>特致失命 手机号: 13063329790 修改 | 2 修改密码 |
|                  | 认证信息                           | ዸ 編辑   |
|                  | 姓名: 学生<br>性别: 男                |        |
| S 我的活动           | 学号: 147368                     |        |
| ♀ 我的赛事           | 所在院系:  人文学院                    |        |
| 🗊 我的咨询           | 其他信息                           | ∠ 編辑   |
| 🔉 我的结对           | 学历层次:                          |        |
|                  | 专业名称:                          |        |
| 圆 对接资源           | - yuya.<br>入学时间:<br>Houlential |        |
| ♡ 我的关注           |                                |        |
| P。基本信息           |                                |        |

6. 创建项目,在个人中心左侧点击【我的项目】,再点击【创建项

### 目】进行项目创建。

| \rm 沃创在线 上                                              | 海应用技术大学     |                              | 学生 |
|---------------------------------------------------------|-------------|------------------------------|----|
| 首页 活动 赛事                                                | 导师 政策资讯     |                              |    |
| でave<br>学生                                              | 个人中心 / 我的项目 | 你还没有项目, <mark>去创建项目</mark> 周 |    |
| <ul> <li>         ※ 我的项目         妥 我的活动     </li> </ul> |             |                              |    |
| ♀ 我的赛事                                                  |             |                              |    |
| 🗊 我的咨询                                                  |             |                              |    |
| 0, 1000/1401                                            |             |                              |    |

#### 7.填写基础信息后点击【下一步】

| 创建项目      |                                                                                                    |
|-----------|----------------------------------------------------------------------------------------------------|
| 1 基本资料    | 2) 团队成员 ③) 项目介绍                                                                                                    |
| 项目LOGO    | でリ<br>渡上传正方形的jpg或png跟片                                                                                                    |
| * 项目名称    | <sub>点击上</sub> 译<br>测试项目                                                                                                    |
| 一句话介绍     | 1                                                                                                    |
| *项目简介     | 1                                                                                                    |
|           | 4                                                                                                    |
| 。行业领域     | 衣、枕、牧、塗业     果町业       秋田生     水、用、防力、燃气生产及供应       建築业     批发和写事业       又加量路、台橋印切洗业     住著印餐饮业       信息技术服务业     金融业       房地产业     電器印刷资格务业       開始产业     北京、环境和公共设施管理       肩見服务、修理和可能服务业     女化、体育如果乐业       其他     文化、体育如果乐业 |
| *进展阶段     | 创實阶段 >>                                                                                                    |
| ★资源方是否可见◎ | ○ 是 ○ 否                                                                                                    |
|           |                                                                                                    |
|           | स्-न                                                                                                    |
|           | 取消                                                                                                    |

\*8.添加结对导师(即指导老师),必须添加,否则无法申报!!!!

| 创建项目 |             |        |        |  |
|------|-------------|--------|--------|--|
|      | 1 基本资料      | 2 团队成员 | 3 项目介绍 |  |
|      | 结对导师 添加结对导师 |        |        |  |
|      | 项目成员 添加项目成员 |        |        |  |
|      | _           |        |        |  |
|      |             | 下一步    |        |  |
|      |             | 上一步    |        |  |
|      |             |        |        |  |

9.输入导师手机号,填写申请说明,点击确定,等待指导老师审核通过。

| <b>刮</b> 沃创在 | 线 上海应用技术大学 | 学  |       | (〇) 学生 |
|--------------|------------|----|-------|--------|
| 首页 活动        | 赛事 导师 政策资讯 |    |       |        |
| 创建项目         |            |    |       |        |
|              | 添加结对导师     |    | ×     |        |
|              | * 手机号码:    | 15 | _     |        |
|              | * 结对导师:    | 制度 |       |        |
|              | 申请说明:      | 1  |       |        |
|              |            |    |       |        |
|              |            |    |       |        |
|              |            |    | 取消 确定 |        |
|              |            |    |       |        |

\*10.如提示对方未注册,则需按照提示通知指导老师注册账号。

| <b>③</b> 沃创在 | 线 上海应用技术大  | ▶ ○ 对方未注册,请先邀请导师进行注册 |       | 学生 |
|--------------|------------|----------------------|-------|----|
| 首页 活动        | 赛事 导师 政策资讯 |                      |       |    |
| 创建项目         |            |                      |       |    |
|              | 添加结对导师     |                      | ×     |    |
|              | * 手机号码:    | 15055290918          |       |    |
|              | * 结对导师:    | 邀请注册 >               |       |    |
|              | 申请说明:      | 不能为空!<br>请输入申请说明     |       |    |
|              |            |                      | 4     |    |
|              |            |                      |       |    |
|              |            | 下—步                  | 取消 确定 |    |
|              |            | ±-#                  |       |    |

11.添加项目成员,输入团队成员手机号即可添加成功

| <u>刮</u> 沃创在线 上海应用技术 | 大学     |        | 〇 学生 |
|----------------------|--------|--------|------|
| 首页 活动 赛事 导师 政策资讯     |        |        |      |
| 创建项目                 |        |        |      |
| 1 基本资料               | 2 团队成员 | ③ 项目介绍 |      |
| 结对导师                 | 添加结对导师 |        |      |
|                      | 导师     | ●待审核   |      |
| 项目成员                 | 添加项目成员 |        |      |
|                      | T.#    | L      |      |
|                      |        | 1      |      |
|                      | 上一步    |        |      |
|                      |        |        |      |

**12**.如提示对方未注册,则需邀请成员注册,并通知成员完善个人信息

| 刮 沃创在 | E线 上海应用技  | <b>术大学</b> 对方未注册,请先邀请成员进行注册                                                                  | 学生<br>学生 |
|-------|-----------|----------------------------------------------------------------------------------------------|----------|
|       | 赛事 导师 政策资 |                                                                                              |          |
| 创建项目  |           |                                                                                              |          |
|       |           | 対方未注册, 发送二维码或复制下方链接邀请对方加入<br>http://sitedu.woczx.com/#/college/register?type=1<br>でしま<br>レーチ |          |

13. 邀请完成后点击下一步,此页面非必填选项,点击完成即可。

| <u> </u> 沃创在线 上海应用技术大 | 学 (1) **                                                      |
|-----------------------|---------------------------------------------------------------|
| 首页活动 臺事 导师 政策资讯       |                                                               |
| 创建项目                  |                                                               |
| 1 基本资料 —              | 2 团队成员 3 项目介绍                                                 |
| 产品级务                  | 介绍原目产品或服务或集成约合                                                |
| 项目优势                  | 細惑な日本語が不再発行時代であ                                               |
| 市场概况                  | 介绍项目所在市场构模、能计、竞品、政策导情况                                        |
| 海山北美式                 | 副と気気日が中市の設定が立て                                                |
| 项目计划书                 | 点面上伸<br>支持文件拖式: ppt, pdf, word, excel; 文件大小不大于150M            |
| 项目PPT                 | <del>点型上库</del><br>支持文件指式: ppt, pdf, word, excel; 文件大小不大于150M |
| 项目视频                  |                                                               |
| 项目附件                  | 点击上传<br>不限制上传文件格式及上传数量;每个文件大小不大于150M                          |
|                       | 完成                                                            |
|                       | 继续完善信息                                                        |

14.创建完项目后,点击右上角头像【个人中心】,点击左侧【我的项目】,点击项目名称,进入项目界面

| <u> う</u> 沃创在线 上 🤉   | 每应用技术大学                                      | 学生   |
|----------------------|----------------------------------------------|------|
| 首页 活动 赛事             | 导师 政策资讯                                      | 消息通知 |
|                      | 个人中心/我的项目                                    | 退出登录 |
| <b>O</b> EUXE        | ※ 測試项目 1000 1000 1000 1000 1000 1000 1000 10 | ☑ 編編 |
| 学生                   | 十 创建项目                                       |      |
| ※ 我的项目 爰 我的活动 ♀ 我的赛事 |                                              |      |

#### 15.在此页面点击【大创项目申报】即可进行申报

| <b>间</b> 沃创在线 上海应用技术大学                     | 学生         |
|--------------------------------------------|------------|
| 首页 活动 赛事 导师 政策资讯                           |            |
|                                            |            |
| <b>測试项目</b><br>1                           | 页览 编辑 更多 ∨ |
| 行业:         制造业           防段:         创意阶段 |            |
|                                            |            |
| 成员管理 结对导师 可见设置                             |            |
| ■项目成员                                      | * 邀请成员     |
| <b>学生</b> 創始人<br>人文学院                      |            |

16.完成信息填写,上传【项目申报书】,点击【提交申请】。

| 大创项目 | 申报    |         |             |               |                 |       |
|------|-------|---------|-------------|---------------|-----------------|-------|
| 基本信息 | 项目介绍  | 大创信息    | 企业信息        | 融资需求          | 落地/合作需求         | 参赛信息  |
|      |       | * 申报年份  | 请选择参与创新     | 训业训练计划的年份     |                 | V     |
|      |       | * 项目类型  | 请选择项目类型     |               |                 | ~     |
|      |       | * 所属专业  | 请选择所属专业     |               |                 | ~     |
|      |       | * 项目类别  | ● 一般项目  ) 重 | 点支持领域项目       |                 |       |
|      | * 是否書 | 年红色筑梦之旅 | ) 是 💿 좀     |               |                 |       |
|      |       | 项目来源    | 请选择项目来源     |               |                 | ~     |
|      |       | 申报说明    | 请填写项目申报的    | 的说明           |                 |       |
|      |       |         |             |               |                 | 6     |
|      |       | * 项目申报书 | 点击上传        | 又支持上传1个pdf或wo | rd文件,文件大小不大于150 | м     |
|      |       | 附件      | 点击上传        | 不限制上传文件格式及    | 上传数量,每个文件大小不大子  | F150M |
|      |       |         |             |               |                 |       |
|      |       |         |             | 提交申请          |                 |       |

**17\***如出现提示:"请先维护项目指导老师",则说明指导老师尚未 审核通过结对申请,需指导老师以同样方式注册登录系统,通过申 请。

| 大创项目申报         |                                              |
|----------------|----------------------------------------------|
| 基本信息 项目介绍 大创结息 | × 通知会社業末 参量信息                                |
| * 即报师份         | ● 满先维护项目指导创作!                                |
| • 项目类型         |                                              |
| *所属专业          | - 经济学类 · · · · · · · · · · · · · · · · · · · |
| *项目类别          | ● 一級否問 ○ 量点支持的成功目                            |
| ・元日月十九日小り之家    | → ● · · · · · · · · · · · · · · · · · ·      |
| 申报说明           |                                              |
|                |                                              |
| • 项目申报书        | ア<br>の<br>大部派目申請作docx                        |
| 附件             | <b>產生產</b><br>不能能上修交件相応及上榜設量每个交件大小不大于150M    |
|                |                                              |
|                | Bong                                         |

如结对成功后,仍然提示"请先维护项目指导老师",则需在【我 的项目】处,点击结对导师,选择第一指导老师,选择后,则可以 正常申报。

| 学生 |
|----|

| 首页 活动       | 赛事 导师                                 | 政策资讯      |      |          |   |                        |              |    |      |      |
|-------------|---------------------------------------|-----------|------|----------|---|------------------------|--------------|----|------|------|
|             |                                       |           |      |          |   |                        |              |    |      |      |
| <b>/</b> įų | <b>测试项目</b><br>1<br>行业:制造业<br>阶段:创意阶段 | 3         |      |          |   | *1                     | 创项目申报        | 预览 | 编辑   | 更多 ∨ |
| 成员管理        | 结对导师                                  | 可见设置      |      |          |   |                        |              |    |      |      |
| () 特别提示:    | 默认第一个结对的导际                            | 75为第一指导老师 |      |          |   |                        |              |    |      |      |
| 4 结对导师      |                                       |           |      |          |   |                        |              | +  | 添加结议 | 讨导师  |
| 导师          | <b>7</b> 第一指导老师                       | ●已結       | tx 💽 | 是否第一指导老师 | ŝ | <sub>街</sub> 对时间:2022- | 11-18 12:28: | 20 | ì    | 羊情   |

18.申报成功等待审核。

### <u>间</u> 沃创在线 上海应用技术大学

| 首页 活动 💀   | 傳 导师 政策资讯           |      |            |      |            |
|-----------|---------------------|------|------------|------|------------|
|           |                     |      |            |      |            |
| 项目申报详情    | E<br>I              |      |            |      | (*** · · · |
|           |                     |      |            |      |            |
|           | 测试书表口               |      |            |      |            |
| <u>/</u>  | 则风坝日                |      |            |      | 初日 十周 ノ    |
| (III)     | 行业: 制造业             |      |            |      |            |
|           | 阶段: 创意阶段            |      |            |      |            |
|           |                     |      |            |      |            |
|           |                     |      |            |      |            |
| 甲被详情      |                     |      |            |      |            |
| 申报信息      |                     |      |            |      |            |
| 申报年份      | 2022                |      | 所属专业       | 哲学类  |            |
| 项目类型      | 创新训练                |      | 项目类别       | 一般项目 |            |
| 所属重点支持领域  | -                   |      | 是否青年红色筑梦之旅 | 否    |            |
| 项目来源      |                     |      | 来源项目类别     |      |            |
| 来源项目名称    |                     |      |            |      |            |
| 申报说明      |                     |      |            |      |            |
| 项目申报书     | ⊘ 项目申报书.docx        | 预览下载 |            |      |            |
| 附件        | 无                   |      |            |      |            |
| 申请人       | 学生                  |      |            |      |            |
| 申请时间      | 2022-11-18 12:35:36 |      |            |      |            |
| 审批情况      |                     |      |            |      |            |
|           |                     |      |            |      |            |
|           |                     |      |            |      |            |
|           |                     |      |            |      |            |
|           | 5                   |      |            |      |            |
| Ĭ         |                     |      |            |      |            |
|           |                     |      |            |      |            |
| │ 学校管理员审核 | ξ.                  |      |            |      |            |
|           |                     |      |            |      |            |
|           |                     |      |            |      |            |
|           |                     |      | 物同由遺       | ]    |            |
|           |                     |      |            |      |            |

学生